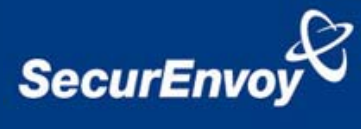

# External Authentication with SonicWALL® SSL VPN

## Authenticating Users Using SecurAccess Server by SecurEnvoy

| Contact information |                           |              |
|---------------------|---------------------------|--------------|
| SecurEnvoy          | www.securenvoy.com        | 0845 2600010 |
|                     | 1210 Parkview             |              |
|                     | Arlington Business Park   |              |
|                     | Theale                    |              |
|                     | Reading                   |              |
|                     | RG7 4TY                   |              |
| Phil Underwood      | Punderwood@securenvoy.com |              |

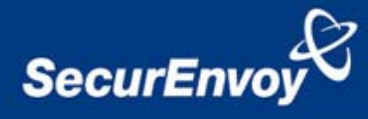

#### SonicWALL® SSLVPN Integration Guide

This document describes how to integrate a SonicWALL® SSL VPN installed with SecurEnvoy two-factor Authentication solution called 'SecurAccess'.

SonicWALL® SSL VPN provides - Secure Application Access to the internal corporate network.

SecurAccess provides two-factor, strong authentication for remote Access solutions (such as SonicWALL  $(\mathbb{R})$ ), without the complication of deploying hardware tokens or smartcards.

Two-Factor authentication is provided by the use of (your PIN and your Phone to receive the one time passcode)

SecurAccess is designed as an easy to deploy and use technology. It integrates directly into any LDAP directory server such as Microsoft's Active Directory and negates the need for additional User Security databases. SecurAccess authentication server is directly integrated with LDAP or Active Directory in real time.

SecurEnvoy Security Server can be configured in such a way that it can use the existing Microsoft password. Utilising the Windows password as the PIN, allows the User to enter their UserID, Windows password and One Time Passcode received upon their mobile phone. This authentication request is passed to the SecurEnvoy Security Server via the RADIUS protocol, where it carries out a Two-Factor authentication. It provides a seemless login into the corporate network environment by the remote User entering three pieces of information. SecurEnvoy utilises a web GUI for configuration, whereas the SonicWALL® Server environment uses a GUI application. All notes within this integration guide refer to this type of approach.

#### The equipment used for the integration process is listed below:

SonicWALL® SSL VPN SonicWALL software release v4

**Microsoft** (for installation of SecurEnvoy Security Server) Windows 2003 server IIS installed with SSL certificate (required for management and remote administration) Access to Active Directory with an Administrator Account

SecurEnvoy SecurAccess software release v5.1.500

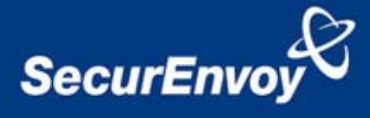

#### Index

| 1.0 Pre Requisites              | . 3 |
|---------------------------------|-----|
| 2.0 Configuration of SonicWALL  | 3   |
| 3.0 Configuration of SecurEnvoy | . 7 |
| 4.0 Test Logon                  | . 7 |

#### 1.0 Pre Requisites

It is assumed that the SonicWALL® is setup and operational. An existing Domain user can authenticate using a Domain password and access applications. All communications are over HTTPS (port 443) for client browser and SonicWALL® SSL VPN.

Securenvoy Security Server has a suitable account created that has read and write privileges to the Active Directory, if firewalls are between the SecurEnvoy Security server, Active Directory servers, and the SonicWALL® SSL VPN, additional open ports will be required.

*NOTE: SecurEnvoy requires LDAP connectivity either over port 389 or 636 to the Active Directory servers and port 1645 or 1812 for RADIUS communication from the SonicWALL® SSL VPN.* 

#### 2.0 Configuration of SonicWALL

Within the SonicWALL® Aventail SSL VPN GUI

- a) Navigate to Authentication servers
- b) Select New
- c) Enter details for a Radius server (SecurEnvoy)
- d) Set credential type to Token/SecurID
- e) Click "Continue"

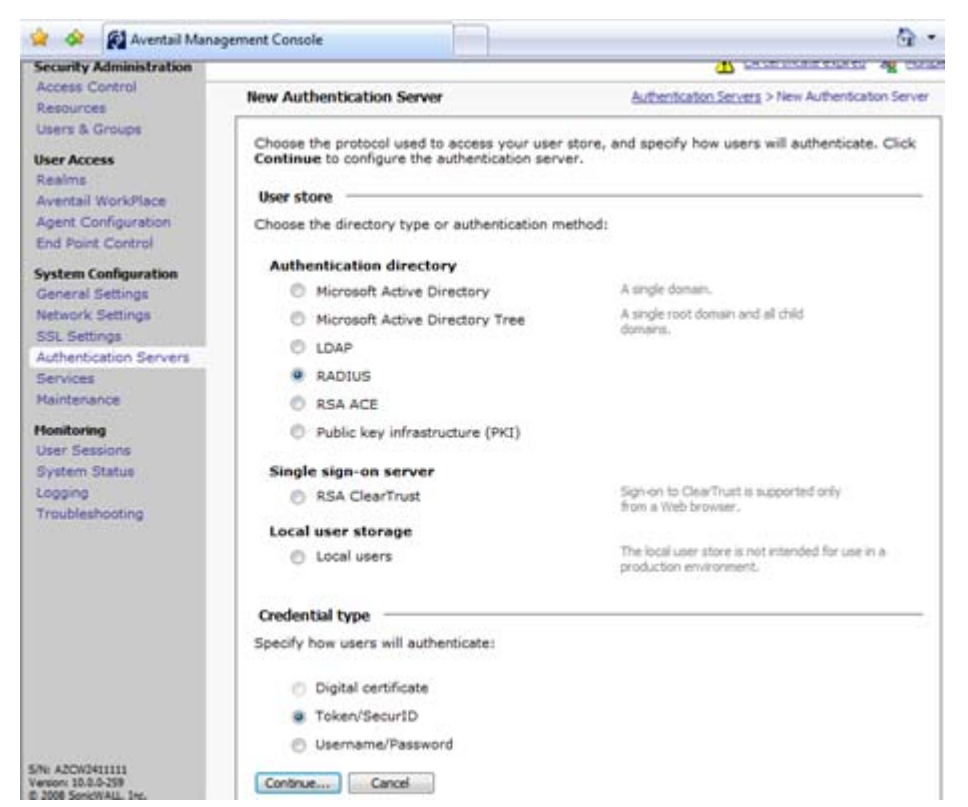

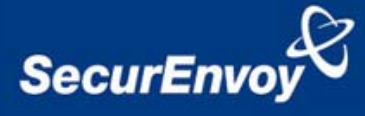

Select Configure Authentication server

- a) Enter details for SecurEnvoy server Name, IP Address and Port, shared secret
- b) Set retry to 10 seconds

| 🚖 🐟 🙀 Aventail Mar                                                 | nagement Console                                                                                      | <u>ن</u>                                                 |
|--------------------------------------------------------------------|----------------------------------------------------------------------------------------------------|----------------------------------------------------------|
| SONICWALL                                                          | Aventail 🕮 Management Console                                                                         |                                                          |
| Security Administration                                            |                                                                                                    | A CA.com                                                 |
| Access Control<br>Resources<br>Lisers & Groups                     | Configure Authentication Server                                                                       | Authentication.Servers > Configure Authentication Server |
| User Access<br>Realms<br>Aventail WorkPlace<br>Agent Configuration | Configure authentication settings for a RAD<br>Credential type: Token/SecurID<br>Name:*<br>BecurEnvoy | DIUS server.                                             |
| End Point Control<br>System Configuration                          | General                                                                                               |                                                          |
| Seneral Settings<br>Retwork Settings<br>SSL Settings               | Primary RADIUS server:*<br>172.16.100.150:1812                                                        |                                                          |
| Authentication Servers<br>Services                                 | Secondary RADIUS server:                                                                              |                                                          |
| faintenance<br>fonitoring                                          | Shared secret: *                                                                                      |                                                          |
| Iser Sessions<br>System Status<br>poping                           | Match RADIUS groups by:<br>None                                                                       |                                                          |
| Troubleshooting                                                    | Retry interval:<br>10 seconds                                                                         |                                                          |
|                                                                    | Advanced                                                                                              | 9                                                        |
| Ni AZCW3411111<br>esioni 10.0-259<br>2008 SanicWALL Inc.           | Save Cancel                                                                                           |                                                          |

- c) Select "Advanced"
- d) Select "Customize authentication server prompts, with identity = "Username" and Proof = "Enter SMS Passcode"

| Advanced                                                                                                    | 0                                                                                                    |
|----------------------------------------------------------------------------------------------------|----------------------------------------------------------------------------------------------------|
| Service type: 1                                                                                                    | An integer, usually 1 for Login or 8 for<br>Authentice Only.<br>Determines whether the appliance<br>displays the login confirmation message |
|                                                                                                    | (as configured on the RADOUS server) to<br>the end user.                                                                                    |
| RADIUS identifier                                                                                                    | No. 11 (Horizon)                                                                                                    |
| Specify how the appliance identifies to the RADIU<br>not typically necessary). If both fields are left blar                                                                                                    | S server (specifying both attributes is allowed but<br>ik, the appliance sends its host name.                                               |
| NAS-Identifier NAS-IP-Ad                                                                                                    | ldress                                                                                                    |
| Use this area to change the prompts and other ter                                                                                                    | kt on the login page.                                                                                                    |
| Use this area to change the prompts and other ter<br>value of the second server prompts of the second server prompts of the second second | ct on the login page.                                                                                                    |
| Use this area to change the prompts and other ter<br>V Customize authentication server prompts<br>Title:<br>Please log in:                                                                                                    | et on the login page.                                                                                                    |
| Use this area to change the prompts and other ten           Image: Customize authentication server prompts           Table:           Please log in:           Message:                                                                                                    | et on the login page.                                                                                                    |
| Use this area to change the prompts and other tex<br>Customize authentication server prompts<br>Title:<br>Please log in:<br>Message:                                                                                                    | at on the login page.                                                                                                    |
| Use this area to change the prompts and other tex<br>Image: Second Second Seco                                | et on the login page.                                                                                                    |
| Use this area to change the prompts and other tex<br>Customize authentication server prompts<br>Title:<br>Please log in:<br>Message:<br>Identity: Username:<br>Pro<br>Locale encoding                                                                                                    | et on the login page.                                                                                                    |

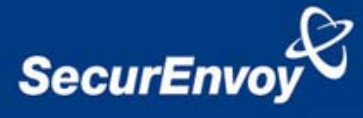

#### Navigate to User Access and select Realms

Click "New realm"

| SONICWALL                                                                                                    | Aventail 🛃                    | Management Co                                    | nsole             |                                      |                 |                                      | Home     | (C)<br>Help | Log             |
|----------------------------------------------------------------------------------------------------|-------------------------------|--------------------------------------------------|-------------------|--------------------------------------|-----------------|--------------------------------------|----------|-------------|-----------------|
| ecurity Administration                                                                                                    |                               |                                                  |                   |                                      | 3               | A certificate expired                | Ag Ma    | iticle admi | inistrat        |
| esources<br>sers & Groups                                                                                                    | Realms                        |                                                  |                   |                                      |                 |                                      |          |             |                 |
|                                                                                                    |                               |                                                  |                   |                                      |                 |                                      |          |             |                 |
| ser Access                                                                                                    | A realm refe<br>control rest  | erences an authenticati<br>nictions are imposed. | ion server and de | etermines which access               | agents are prov | risioned to your users a             | ind what | end poi     | int             |
| eer Access<br>ealms<br>ventail WorkPlace                                                                                                    | A realm refe<br>control restr | erences an authenticati<br>rictions are imposed. | ion server and de | etermines which access               | agents are prov | isioned to your users a              | ind what | New rea     | int<br>alm      |
| ser Access<br>ealms<br>ventail WorkPlace<br>gent Configuration<br>nd Point Control                                                                            | A realm refe<br>control rest  | erences an authenticati<br>rictions are imposed. | ion server and de | etermines which access               | agents are prov | isioned to your users a              | nd what  | New rea     | alm             |
| ealms<br>ealms<br>ventail WorkPlace<br>gent Configuration<br>nd Point Control<br>rstem Configuration                                                          | A realm refe                  | erences an authenticati<br>rictions are imposed. | ion server and de | Authentication s                     | agents are prov | isioned to your users a              | nd what  | New rea     | alm             |
| ser Access<br>ealms<br>ventail WorkPlace<br>gent Configuration<br>nd Point Control<br>vstem Configuration<br>eneral Settings<br>etwork Settings               | A realm ref                   | LAB*<br>Realm                                    | ion server and de | Authentication s<br>sonicwall.eu.com | agents are prov | isioned to your users a<br>Lab Resim | nd what  | New rea     | alm             |
| er Access<br>salms<br>ventail WorkPlace<br>pent Configuration<br>de Point Control<br>stem Configuration<br>eneral Settings<br>sturork Settings<br>SL Settings | A realm refu                  | LAB*<br>Realm                                    | Commun            | Authentication s<br>sonicwall.eu.com | agents are prov | isioned to your users a              | nd what  | New rea     | alm<br><b>X</b> |

- a) Enter name information for the new realm
- b) Select Active Directory as the authentication server
- c) Select Advanced
- d) Select SecurEnvoy for secondary authentication server
- e) Select "Combine authentication prompts on one screen"

| 🗼 🔗 🙀 Avental Mana                                                                                                    | gement Contole                                                                                                    |                                                                                                    |
|----------------------------------------------------------------------------------------------------|----------------------------------------------------------------------------------------------------|----------------------------------------------------------------------------------------------------|
| SONICWALL                                                                                                    | Aventail 🔝 Management Console                                                                                                    |                                                                                                    |
| ecurity Administration<br>kones Control<br>Isocarces<br>Janes & Groups<br>Net Access<br>Sectors<br>Sectors<br>Kental WorkFlee<br>Kgest Configuration                              | Configure Reales  Configure Reales  Configure the general settings for the reales.  Name:  Configure the general settings for the reales.  Name:  Description:  The Pace Adventuation | Ration > Configure Rat<br>four users will added an type from readin<br>Ratione during high . Onesse a minor that                                                |
| ystem Carton<br>ystem Californi<br>advancel Gellings<br>advancel Settings<br>(SL Settings<br>Usherckators Servers<br>Services<br>Antaniance<br>National<br>Services<br>Antaniance | Status:                                                                                                    | theny destribut the user contractory<br>Holing a real-stream-set doctance from the<br>fact on the login page, with requires the<br>user to type the real-manne. |
| leatern Statue<br>ogging<br>rpublieshooting                                                                                                    | Advanced<br>Chained authentication<br>For increased security, you can require users to provide<br>to authenticete.                                                                    | more than one set of credentials in order                                                                                                    |
|                                                                                                    | Secondary sutheritication server: Securitivoy                                                                                                    | In a with tops and RACELE accounting logs<br>of contain the username from this server.                                                                          |
|                                                                                                    | Combine authentication prompts on one screen  Customize authentication server prompts                                                                                                 | These products while the wanted for<br>angle approx.<br>Continees both author/location prompts on<br>one scheme, if possible.                                   |
|                                                                                                    | Table:<br>Phenos kap no<br>Massage:<br>Lag or New 21 excluded a secure correction in poor relieve<br>resources.<br>Identity:                                                          | - <u>11</u>                                                                                                    |

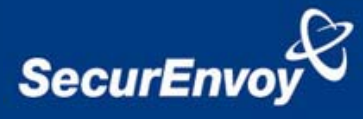

#### The new realm will now be displayed

| SONICWALL                                                                                                    | Aventail 📧 Management Console                                                                                                    |                                                                                                    |
|----------------------------------------------------------------------------------------------------|----------------------------------------------------------------------------------------------------|----------------------------------------------------------------------------------------------------|
| Security Administration<br>Access Control<br>Beservers<br>Users & Groups<br>Deer Access<br>Bears<br>Bears<br>Bears<br>Bears<br>Bears<br>Bears<br>Bears<br>Appent Control<br>Appent Control<br>Appent Control<br>Manage<br>Sections<br>Sections<br>Sections<br>Bears<br>Bears<br>B | Realms A realm references an authentication server and determines which access agents are provisioned to your of Collapse all details  Securit revery Realms Authentication server Authentication server Authentication server Authentication server Collapse all details  Collapse all details  Collapse all detail                                                                                                    | CAustificate source:  Caustificate source Causting of the source of the source of the |
| outherhooting                                                                                                    | Authoritzation server<br>Authoritzation server<br>Authoritzation se | . In X                                                                                                    |

#### 3.0 Configuration of SecurEnvoy

To help facilitate an easy to use environment, SecurEnvoy can utilise the existing Microsoft password as the PIN. This allows the users to only remember their Domain password. SecurEnvoy supplies the second factor of authentication, which is the dynamic one time passcode (OTP) which is sent to the user's mobile phone.

Launch the SecurEnvoy admin interface, by executing the Local Security Server Administration link on the SecurEnvoy Security Server.

#### Click the "Radius" Button

Enter IP address and Shared secret for each SonicWALL® SSL VPN appliance that wishes to use **SecurEnvoy** Two-Factor authentication.

| SecurEnv                                             | oy Security Server Administration                                                                                                    |
|------------------------------------------------------|----------------------------------------------------------------------------------------------------|
| Config                                               | Radius SecurMail Users View Log Logout Help                                                                                                    |
| Network Access<br>Server<br>□ <u>192.168.135.201</u> | NAS IP Address         192.168.135.201         Format xxx.xxx.xxx or default           Note: If IP address is set to default, unknown NAS IP addresses will use this profile                                                                                                    |
|                                                      | Shared Secret     password       Authenticate Passcode Only (Pin Not Required)     Image: Control of Control of Control                  |
|                                                      | Default Domain       Image: Control of Control of Control o |

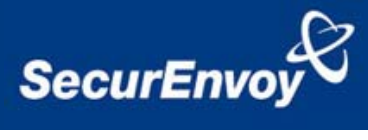

Click checkbox "Authenticate Passcode Only (PIN Not Required)

Click "Update" to confirm settings.

Click "Logout" when finished. This will log out of the Administrative session.

### 4.0 Test Logon

Open a browser and navigate to the logon page

| 🖌 🔅 Mape//17 | 2.18.200.3/_sdtaseb_autheshdorps_                                                            | 9 • 6 |  |
|--------------|----------------------------------------------------------------------------------------------|-------|--|
|              | Aventail                                                                                     |       |  |
|              |                                                                                              |       |  |
|              | Please log in                                                                                |       |  |
|              | Log in here to establish a secure connection to your network resources. Log in to SecurEnvoy |       |  |
|              | Usemane<br>Password                                                                          |       |  |
|              | Ok Cancel                                                                                    |       |  |
|              |                                                                                              |       |  |
|              |                                                                                              |       |  |
|              | 8 2000 Samphiat, Hu.                                                                         |       |  |